Para começar a utilizar o app, faça o download gratuitamente através da loja de aplicativos do seu Smartphone:

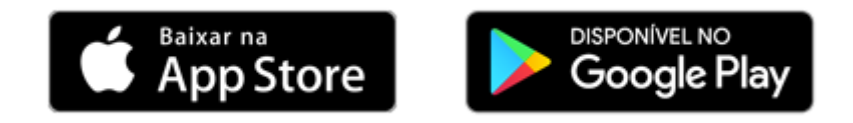

## **PRIMEIRO ACESSO:**

Ao acessar o aplicativo será possível efetuar o login utilizando suas conta **Google** ou **Facebook**. Para que o sistema permita seu acesso utilizando essas opções é necessário que o e-mail vinculado em seu cadastro com a administradora seja o mesmo utilizado para acesso a essas contas, caso apresente alguma falha no login, entre em contato com a administradora responsável pela emissão das cobranças do condominio e solicite a atualização do seu cadastro para que seja vinculado esse e-mail adicional.

Através dessa opção não é necessário definir uma senha para o acesso, pois serão utilizados os mesmos dados de login da sua rede social.

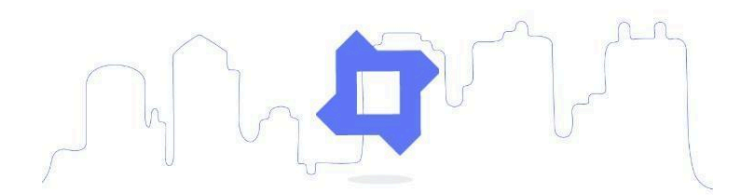

## Bem-vindo!

Agora você fica por dentro de tudo que acontece no seu condomínio.

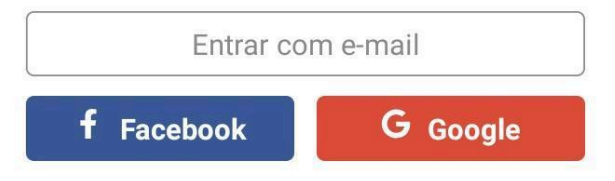

Clicando em '**Entrar com e-mail**' você poderá utilizar um e-mail e senha específicos para o login, esse e-mail também deve estar previamente vinculado em seu cadastro com a administradora para que seja possível efetuar o acesso.

Caso esse seja seu **primeiro acesso**, será solicitado que você confirme uma senha para o login. Após a confirmação da senha você receberá na caixa do e-mail cadastrado um aviso de confirmação do acesso. Para dar sequência no login e finalizar o processo, basta que você confirme o cadastro (sem a confirmação o sistema não permitirá o acesso às informações até que seja efetuada a validação da conta).

A senha definida poderá ser alterada através da função '**Esqueci minha senha**', que estará disponível apenas na tela dos logins realizados em '**Entrar com e-mail**':

## C Superlógica Tecnologias

proprietariokaio@condsuperlogica.com

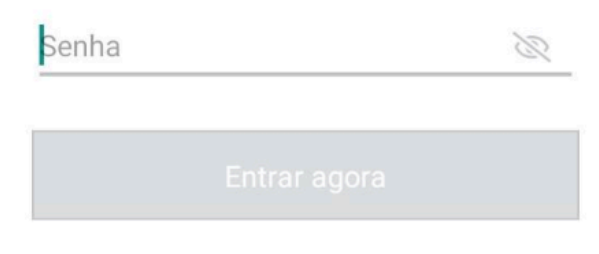

Esqueci meu email / senha

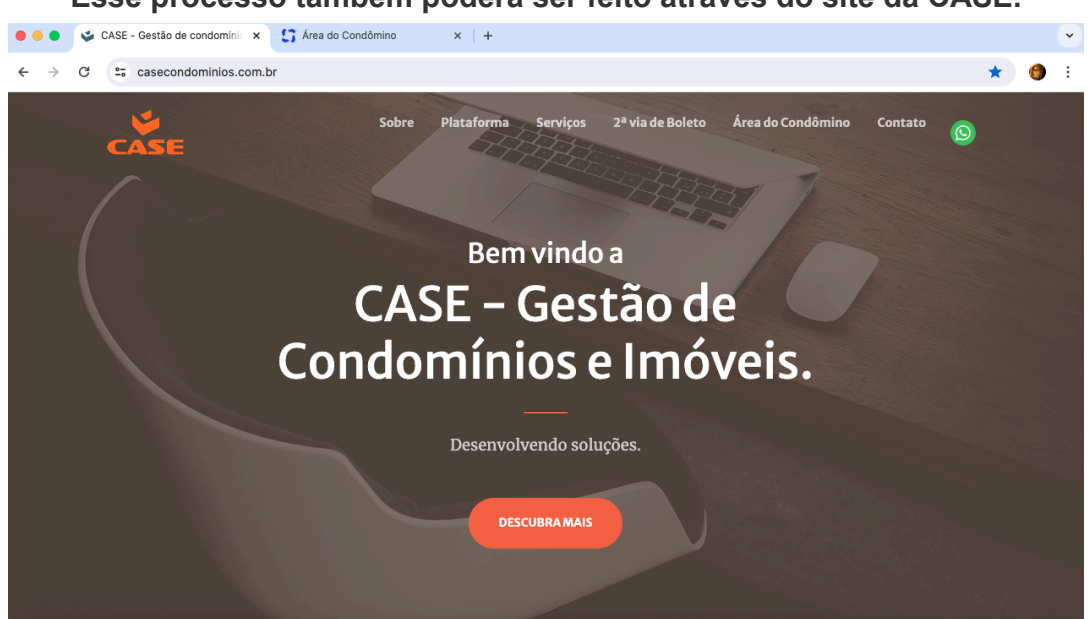

## Esse processo também poderá ser feito através do site da CASE.

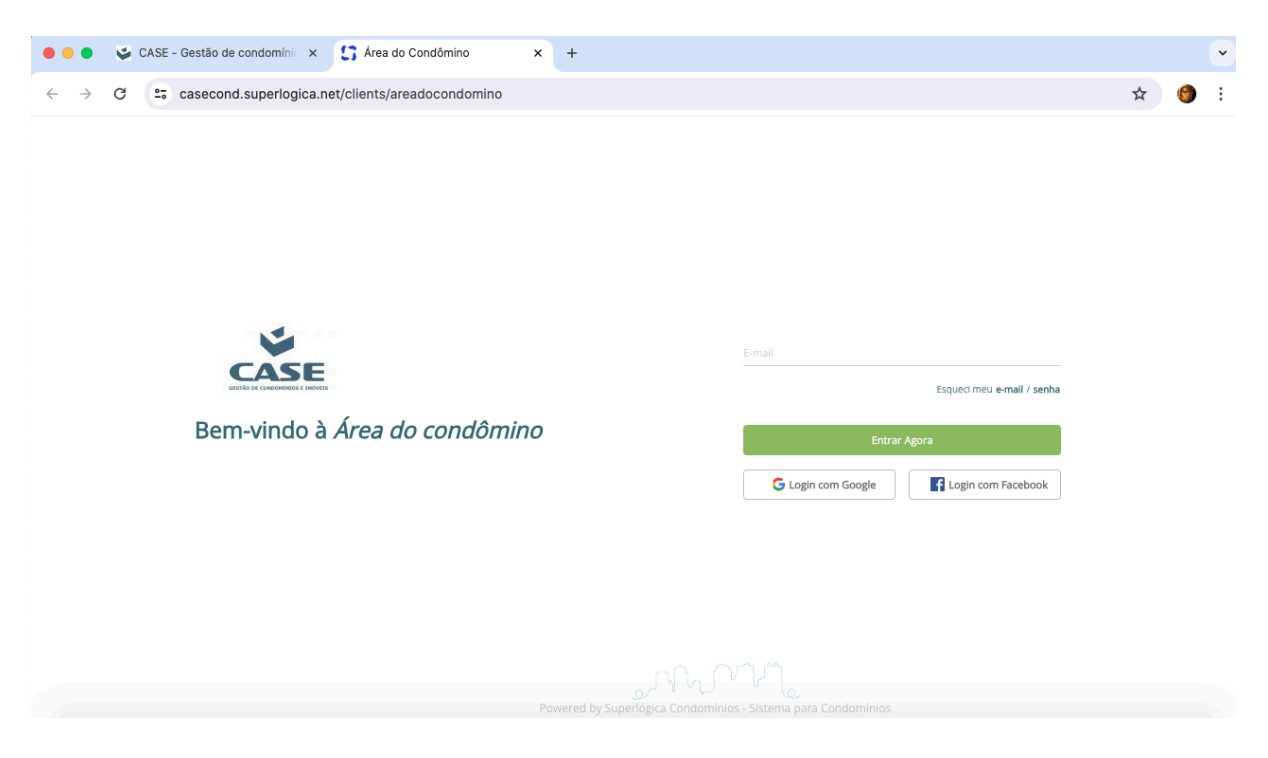

Através do link "Área do Condômino" você será direcionado para a tela de login:

Utilize o mesmo email informado no seu cadastro de sua(s) unidades no seu condomínio.

| 🔴 😑 🔮 CASE - Gestão de cono | domínic 🗙 🚦 Área do Condômino 🗙                                                    | +                              |                                                | ~             |
|-----------------------------|------------------------------------------------------------------------------------|--------------------------------|------------------------------------------------|---------------|
| ← → C = casecond.su         | perlogica.net/clients/areadocondomino/publico                                      | /cadastrar?url=https%3A%2F%    | 2Fcasecond.superlogica.net%2Fclients%2Fareadoo | condomi 🛠 🌀 🗄 |
|                             | نې<br>د                                                                            |                                | ocarotti62@gmail.com                           |               |
|                             |                                                                                    |                                | Cadastrar                                      |               |
| Primeiro acesso             |                                                                                    | Já é cadastrado? <b>Voltar</b> | ļ                                              |               |
|                             | Use o mesmo e-mail que você recebe as notifi<br>condomínio.<br>Nunca recebi e-mail | icações do seu                 |                                                |               |
| <u>ن</u>                    | Você receberá um e-mail para definir sua seni                                      | ha.                            |                                                |               |
| Ē                           | Agora é só logar usando o e-mail e a senha qu                                      | ue você acabou de criar!       |                                                |               |
|                             |                                                                                    |                                |                                                |               |

Após a confirmação do cadastro de seu email na plataforma será percebido que é seu primeiro acesso, então siga para cadastrar sua senha.

| ● ● ● 🗳 CASE - Gestão de con                         | ndomínic 🗙 🚺 Área do Condômino 🗙               | +                           |                                                | ~             |
|------------------------------------------------------|------------------------------------------------|-----------------------------|------------------------------------------------|---------------|
| $\leftrightarrow$ $\rightarrow$ C $\sim$ casecond.su | uperlogica.net/clients/areadocondomino/publico | /cadastrar?url=https%3A%2F% | 62Fcasecond.superlogica.net%2Fclients%2Fareado | condomi 🛧 🌘 🗄 |
| Prime                                                | iro acesso                                     |                             | locarotti62@gmail.com<br>Nova senha            |               |
|                                                      |                                                | -                           | contirme a senna                               |               |
|                                                      | condomínio.                                    | cações do seu               | Entrar                                         |               |
| Ŵ                                                    | Você receberá um e-mail para definir sua seni  | na.                         | Já é cadastrado? Voltar                        |               |
| <b></b>                                              | Agora é só logar usando o e-mail e a senha qu  | e você acabou de criar!     |                                                |               |
|                                                      |                                                |                             |                                                |               |

Após a digitação da senha e sua confirmação será enviado para este email um link para finalizar o seu acesso à plataforma

| 😑 😑 🗳 CASE - Gestão de condomín                           | ic × 🖸 Área do Condômino × +                                         |                                                                                                    |       |         | * |
|-----------------------------------------------------------|----------------------------------------------------------------------|----------------------------------------------------------------------------------------------------|-------|---------|---|
| ← → C 25 casecond.superlogica.net/clients/areadocondomino |                                                                      |                                                                                                    | ©73 1 | \$<br>6 | : |
|                                                           |                                                                      |                                                                                                    |       |         |   |
| CAS                                                       | J<br>SEE                                                             | Email cadastrado com sucesso.<br>Foi enviado um e-mail para "jocarotti62@gmail.com" com as<br>instruções para confirmação de seu cadastro. |       |         |   |
| Primeiro acesso                                           |                                                                      |                                                                                                    |       |         |   |
| Con                                                       | e o mesmo e-mail que você recebe as notificações do seu<br>idomínio. | Caso não tenha recebido, clique aqui para reenviar.                                                                                        |       |         |   |
| Voc                                                       | ê receberá um e-mail para definir sua senha.                         | Voltar ao login                                                                                                    |       |         |   |
| Ago                                                       | ora é só logar usando o e-mail e a senha que você acabou de criar!   |                                                                                                    |       |         |   |
|                                                           |                                                                      |                                                                                                    |       |         |   |

Clique no link enviado ao seu email e então estará completado o cadastro e você será direcionado ao portal de acesso ao menu de informações de sua unidade e seu condomínio.

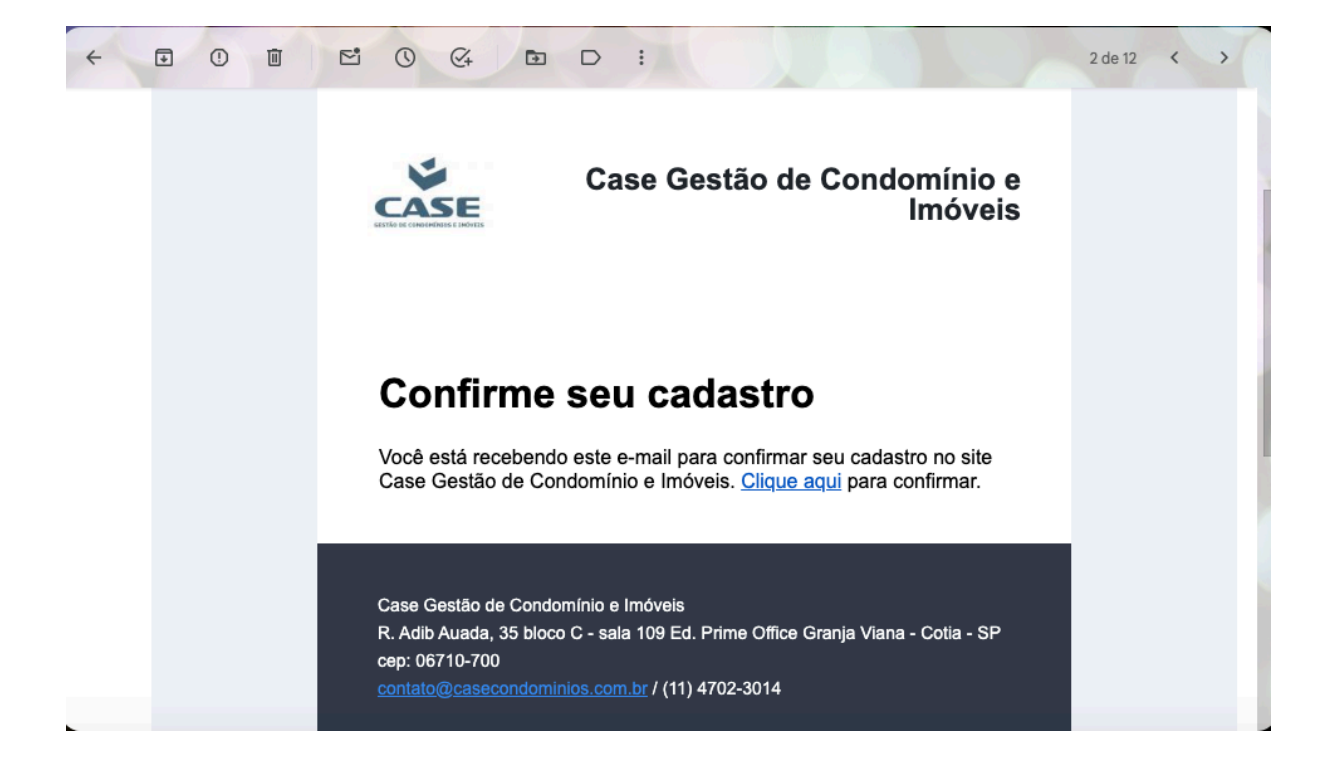